## 105 學年度學力檢測「共同問卷」線上填答系統 <u>學校承辦人</u>系統操作說明

一、學校帳號密碼建置原則

- 1. 「大寫英文字母」1碼加上「學校代碼」6碼,總計7碼。
- 2. 起首第一個大寫英文字母代表的學校類型:
  - A:國民小學(含大學附設國小)
  - B:附設國民小學
  - C: 國民中學(含大學附設國中)
  - D:附設國民中學
- ※ 附設於「大學」之下的「國民小學」或「國民中學」,由於學校代碼與大學不同,故在分類上會被歸於一般國民小學「A」或一般國民中學「C」。例如「梅花縣太陽大學附小」的學校帳號即為「A123456」;「梅花縣星星高中附小」的學校帳號則為「B123654」。
- ※ 有關附設國中、國小名單,可參見教育部統計處 <u>http://depart.moe.edu.tw/ed4500/News Content.aspx?n=63F5AB3D02A8BBAC&sms=1FF997</u> <u>9D10DBF9F3&s=78FF58E4D55E8239</u>
- 學校密碼:預設為「學校代碼」,請學校承辦窗口登入後,儘速修改密碼並妥為保管;如 不慎遺失,則請聯繫縣市承辦窗口處理。
- 二、學校端後台登入網址
  <u>http://testsurvey.naer.edu.tw/school</u>
  輸入學校代表帳號、密碼以及驗證碼,點選登
  入。
- ※ 建議以 Internet Explorer 10 以上或 Google Chrome 瀏覽器開啟,以取得較佳的瀏覽效果。

| Arguner   | REAL PROPERTY OF CONCEPTION |    |
|-----------|-----------------------------|----|
| 帳號        |                             |    |
| ▲ 請輸入帳號   |                             |    |
| 密碼        |                             |    |
| ≙ 請輸入密碼   |                             |    |
| 驗證碼       |                             |    |
| <↓ 請輸入驗證碼 |                             |    |
| 38 jr7    | 更新驗證碼                       |    |
|           |                             | 登入 |

三、第1次登入,請先修改密碼,密碼可不限次數修改,惟請妥為保管修改後的密碼。如忘 記密碼,請聯繫縣市承辦窗口處理。

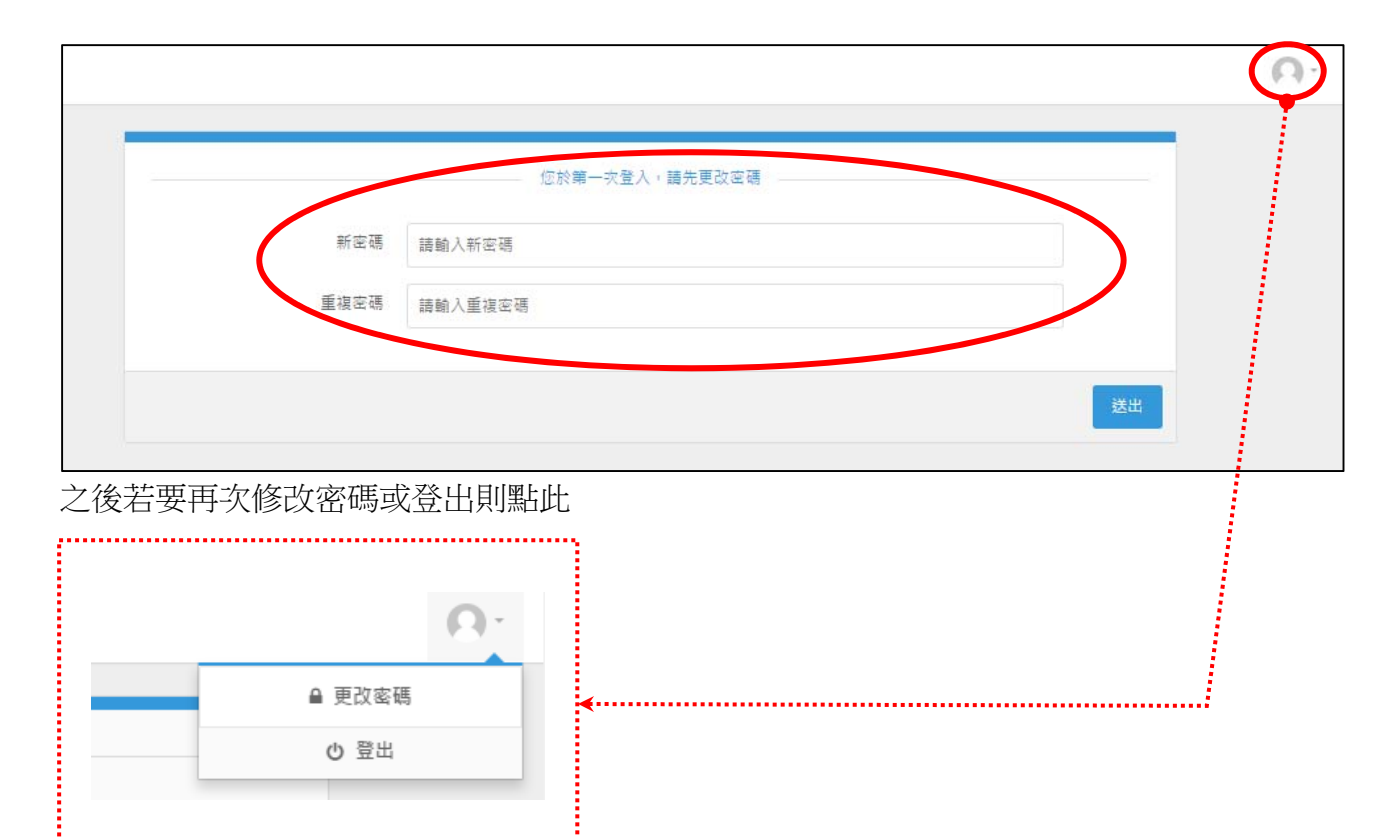

## 四、修改完密碼後,即會出現本校學生填答情形,可選擇班級代碼排序或依作答狀態排序。

| 線上問卷系統 - 學校管理介面                      |        |      |       |                 |  |  |  |
|--------------------------------------|--------|------|-------|-----------------|--|--|--|
| <ul><li>2</li><li>○ 學生作業查詢</li></ul> | 田 學生列表 |      |       | 依班級代碼排序 依作答狀態排序 |  |  |  |
| •                                    | 班級名稱   | 學生座號 | 學生姓名  | 作答狀態            |  |  |  |
|                                      | 五年一班   | 01   |       | 未作答             |  |  |  |
|                                      | 五年一班   | 02   | al an | 未作答             |  |  |  |
|                                      | 五年一班   | 03   |       | 未作答             |  |  |  |
|                                      | 五年一班   | 04   | 1000  | 未作答             |  |  |  |
|                                      | 五年一班   | 05   | 1.0   | 未作答             |  |  |  |
|                                      | 五年一班   | 06   | 1.14  | 未作答             |  |  |  |